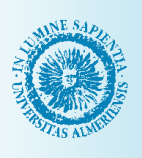

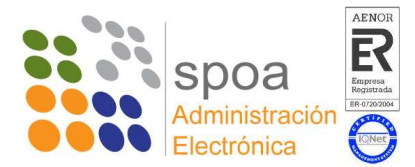

## Manual rápido para usar procedimientos con autorización o firma del responsable funcional:

- "PER0600: Solicitudes de permisos y licencias"

NIVERSIDAD DE ALMERIA

vicio de Planificación. Evaluación

- "PER0500: Gestión incidencias control de presencia"
- "PRE0500: Solicitud de inscripción en cursos de formación preventiva"

## 1 Acceder a Solicit@ con certificado digital a través de:

Pagina web de la UAL>>Servicios Generales>>Servicios en concreto>> Administración

Electrónica > > Acceso Electrónico mediante el icono 🛄

## o bien mediante

Pagina web de la UAL>>Administración Electrónica>>Catálogo de procedimientos>> Procedimientos por Destinatarios>>PAS o PDI>>Procedimiento en concreto>>Acceso Electrónico mediante el icono

| 2 Pulsar 🗭 Iniciar , rellenar e | el formulario y Guardar |
|---------------------------------|-------------------------|
| 3 Firmar mediante               | y dentro del documento  |
|                                 | ▶ Presentar             |

Es conveniente hasta que nos acostumbremos a usarlo, tomar nota del código de solicitud para localizarlo luego.

Consultamos el documento presentado y aparece en la parte superior derecha.

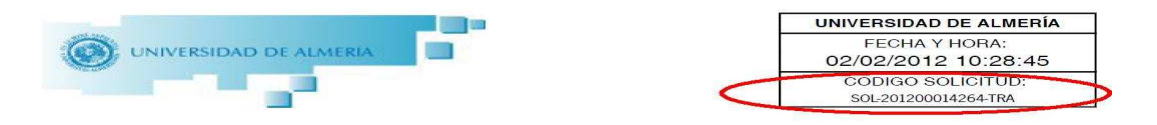

Al llegar a este punto se habrá presentado el documento con la firma del solicitante, pero falta la firma del responsable. La firma del responsable se hace a través del ASE (Procedimiento de Ayudante de Servicio Electrónico).

1 El solicitante debe entrar en el ASE

4 Presentar el documento mediante

- 1.1 Entrar en plataforma (<u>http://plataforma.ual.es/UAL</u>)
- 1.2 Acceder mediante certificado digital o usuario y clave de Campus virtual.
- 1.3 Seleccionar "Mi trabajo"
- 1.4 Filtrar seleccionando ASE\_AYUDANTE DE SERVICIO ELECTRONICO en el campo "Procedimientos" y FILTRAR
- 1.5 Buscar el Procedimiento (La primera columna es el código de solicitud) y TRAMITAR.

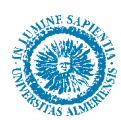

- 2 Solicitudes:
  - 2.1 Seleccionar como firmante del documento al responsable funcional mediante la tarea "SELECCIONAR FIRMANTES"
  - 2.2 Enviar el documento a portafirmas (icono portafirmas ) El documento pasará al estado "PENDIENTE DE FIRMA"
  - 2.3 Una vez firmado por el responsable en portafirmas (el estado del documento es "FIRMADO") mandar a la unidad correspondiente (Servicio de gestión de recursos humanos>PAS para los procedimientos de permisos y licencias o control de presencia y al Servicio de Prevención para el procedimiento de cursos de formación preventiva) a través de la tarea "SELECCIONAR UNIDAD DE DESTINO"
- 3 En caso de duda, consultar la guía de referencia del procedimiento ASE en su capítulo de "Tramitación".